# **States of the second second s**

# Nowy sposób zamawiania kart MultiSport dla Użytkowników platformy MyBenefit!

Warszawa 09-2021

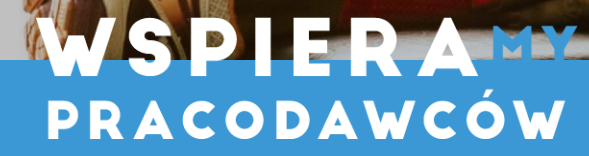

MOTYWUJE Pracowników

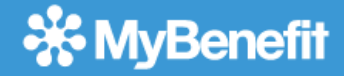

# Spis treści

Rejestracja konta i logowanie Panel użytkownika Zamówienie nowej karty typu Pracownik Zamówienie nowej karty dodatkowej Dezaktywacja karty Duplikat karty

#### Rejestracja konta i logowanie:

- Zaloguj się na platformę MyBenefit linkiem: <u>https://kafeteria.mybenefit.pl</u> •
- Uzupełnił pola: e-mail, hasło lub login i nazwę firmy •
- Następnie wejdź w zakładkę MULTISPORT •

|                                      | 🔆 MyBenefit                      |                                          | Q Czego szuko      | asz?        |               |                      | 11 1      | .12,79 pkt 🎽 🚰 |
|--------------------------------------|----------------------------------|------------------------------------------|--------------------|-------------|---------------|----------------------|-----------|----------------|
| 🔆 MyBenefit                          | MultiSport                       | Sklepy Y M                               | ultimożliwości R   | Rekreacja 🗸 | Gastronomia 🗸 | Kultura i Edukacja 🗸 | Podróże 🗸 | Zdrowie V      |
| Zaloguj się poprzez O E-mail O Login |                                  | 6                                        |                    | <i>po</i> - | 0.            |                      |           |                |
| NAZWA FIRMY                          |                                  | K                                        |                    |             |               |                      | -         | - · ·          |
| Nie pamiętam hasła Dalej             | dawkę w<br>Mamy list<br>na NAJLE | itaminy D.<br>tę propozycji<br>PSZE WAKA | tyczną<br>CJE 2021 | -           |               |                      |           |                |
|                                      | Zobacz wszys                     | tkie                                     | pio-               | -           |               | TU                   | ŻT        | UŻ             |
|                                      | - All                            |                                          |                    |             |               |                      |           |                |

## 🔆 MyBenefit

# Rejestracja konta i logowanie:

Załóż konto na platformie eMultiSport, uzupełniając dane.

» Polski

Data urodzenia

203-09-01

E-mail
testmybenefit+103256675@gmail.com

Mzwisko
Lis
Mzwisko
Lis

#### Rejestracja konta i logowanie:

#### **MyBenefit**

- Zapoznaj się z regulaminem korzystania z serwisu oraz zaakceptuj go.
- Na email podany podczas rejestracji otrzymasz wiadomość z linkiem weryfikacyjnym, aby kontynuować potwierdź swój adres e-mail (link jest ważny przez 3 dni).

» Polski

#### Akceptacja Regulaminu

#### 1. Informacje dotyczące przetwarzania danych osobowych:

Administrator danych: Benefit Systems S.A. z siedzibą w Warszawie, przy ul. Plac Europejski 2, 00-844 Warszawa (dalej "my" albo "Benefit Systems"). Z administratorem można się skontaktować poprzez adres e-mail: rozwiń

#### 2. Regulamin

Korzystanie z serwisu odbywa się na zasadach opisanych w Regulaminie świadczenia usług drogą elektroniczną.

Czy akceptujesz Regulamin świadczenia usług drogą elektroniczną?

Akceptuję

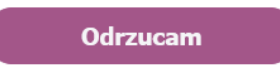

Już prawie gotowe! Zweryfikuj swój adres email.

Wysłaliśmy do Ciebie wiadomość z linkiem weryfikacyjnym.

» Polski

Wiadomość nie dotarła? <u>Kliknij tutaj</u> Wyślij ponownie

#### Wymagane potwierdzenie rejestracji w serwisie MultiSport

Potwierdź adres e-mail i zyskaj dostęp do wszystkich usług i benefitów! Kliknij w przycisk poniżej i zacznij korzystać z nich jeszcze dziś.

Potwierdzam adres e-mail

Link przestanie być ważny w ciągu 3 dni

Ta wiadomość została wygenerowana automatycznie, prosimy nie odpowiadać na nią

#### Rejestracja konta i logowanie:

- W celu otrzymywania od Benefit Systems S.A. dodatkowych informacji zaakceptuj zgody na wysyłkę poszczególnych treści.
- Aby otrzymywać powiadomienia związane z terminami i zamawianiem Kart MultiSport, uzupełnij pole Nr telefonu oraz zaznacz i zapisz poniższą zgodę.

| Wyrażam zgodę, żeby Benefit Systems dostarczał mi na podany numer telefonu-<br>w formie władomości SMS/MMS, w tym również za pomocą Szczegóły            |  |
|----------------------------------------------------------------------------------------------------|--|
| Wyrażam zgodą żeby Benefit Systems dostarczał mi na podany numer telefonu-<br>w formie połączeń głosowych (rozmowa telefoniczna) tre           Szczegóły |  |

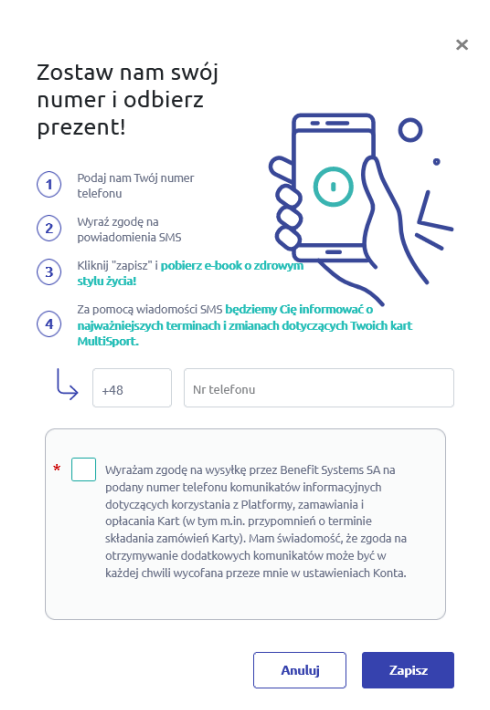

### Panel użytkownika:

- Od teraz możesz zarządzać swoimi kartami
- Zamówić nową kartę typu Pracownik
- Dezaktywować kartę
- Zamówić karty dodatkowe
- Gdy zajdzie taka konieczność zamówić duplikat karty
- Przejść płynnie do Strefy Użytkownika i korzystać z dodatkowych usług

<sup>\*</sup> Liczba widocznych kart zależy od warunków umowy zawartej z Twoim pracodawcą.

| Q        | MultiSport                                                        |                                                  | Moje karty Wiador                          | ności Wyloguj                                       |
|----------|-------------------------------------------------------------------|--------------------------------------------------|--------------------------------------------|-----------------------------------------------------|
| w        | itaj w MultiSport                                                 |                                                  | Terminy akcj                               | i                                                   |
|          |                                                                   |                                                  | Ne okres od 26.09                          | 2021 do 25.10.2021                                  |
| Wy       | bierz i zamów swoją kartę główną                                  | Dziś zamówione karty będą aktywne od 26.09.2021. | Možesz zamawiać i<br>opłacać karty jeszcze | Možesz zarządzać<br>Istniejącymi kartami<br>Jeszcze |
|          |                                                                   |                                                  | 22 dai                                     |                                                     |
|          | OBMIN                                                             |                                                  | 25 011 -                                   | 25 Gill -                                           |
|          | MultiSport                                                        |                                                  | do 24.09.2021                              | do 24.09.2021                                       |
| 15       |                                                                   |                                                  | 0                                          | 0                                                   |
|          | _                                                                 |                                                  | Wyszukaj                                   | Przejdź do                                          |
|          | Pracownik<br>Zamów teraz                                          |                                                  | coexty                                     | <sup>0</sup> MultiSpor                              |
|          | Co oferuje karta?                                                 |                                                  |                                            | -                                                   |
| Stores - | Wstęp do obiektów współpracujących z MultiSport<br>bez ograniczeń |                                                  |                                            | 6 22                                                |
|          | lle zaplacę za kartę?<br>od 1 punktów / 1 miesiąc                 |                                                  | 2                                          |                                                     |
| h. K     | arty dodatkowe                                                    |                                                  | Wybier                                     | z ofertę<br>LUSIVE                                  |
|          |                                                                   | -                                                | z kartą M                                  | IultiSport                                          |
|          | Na swoim koncie możesz mieć jednocześnie                          | aktywne następujące karty                        | i przedłuż so                              | bie wakacje!                                        |
|          | Karta dla Osoby Towarzyszącej                                     |                                                  | SPRAV                                      | NDZAM >                                             |
|          | 3 Karta dla dziecka                                               |                                                  |                                            |                                                     |
|          | Karty dodatkowe możesz zamawiać po zam                            | ówieniu Karty Głównej                            |                                            |                                                     |

Nie widzisz karty nieaktywnej, której szukasz?

**MyBenefit** 

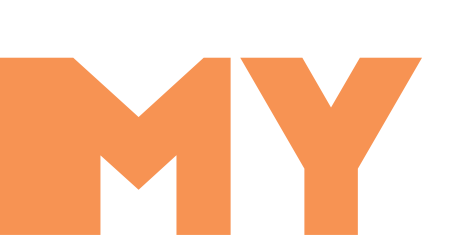

Zajrzyj do Archiwum

### Zamówienie nowej karty typu Pracownik:

- Wybierz rodzaj karty, jaki chcesz zamówić i użyj przycisku "Zamów teraz"
- Następnie postępuj zgodnie z instrukcjami wyświetlanymi ekranie i przejdź dalej
- Konieczne jest wyrażenie zgody na przetwarzanie Twoich danych przez Benefit Systems oraz zapoznanie się i akceptacja regulaminu "Karty MultiSport"

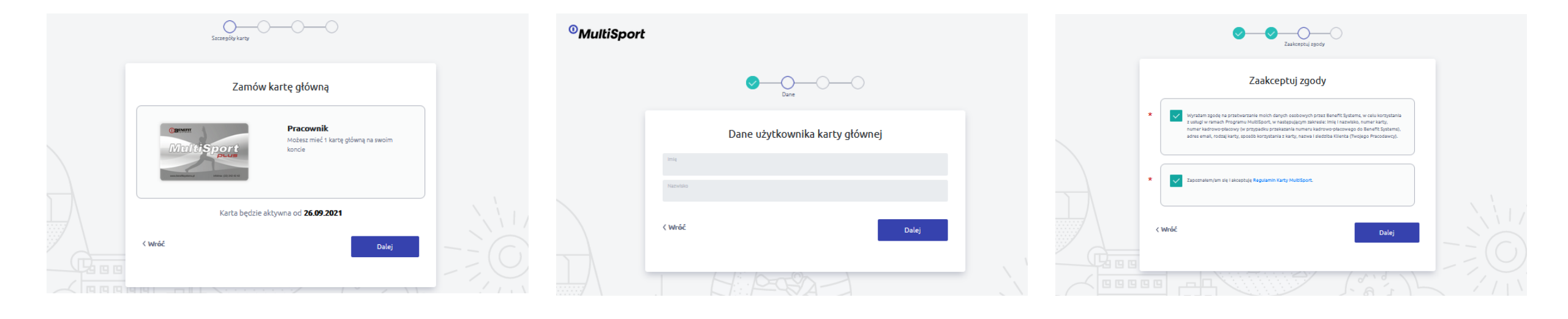

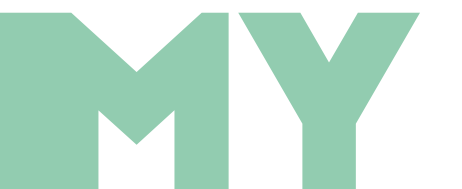

#### Zamówienie nowej karty typu Pracownik:

- Postępuj zgodnie z instrukcjami wyświetlanymi ekranie i przejdź dalej oraz potwierdź zamówienie
- Następnie wybierz przycisk "Zapłać i zamów"
- WAŻNE! Jeżeli karta nie zostanie opłacona na czas, zamówienie nie zostanie zrealizowane

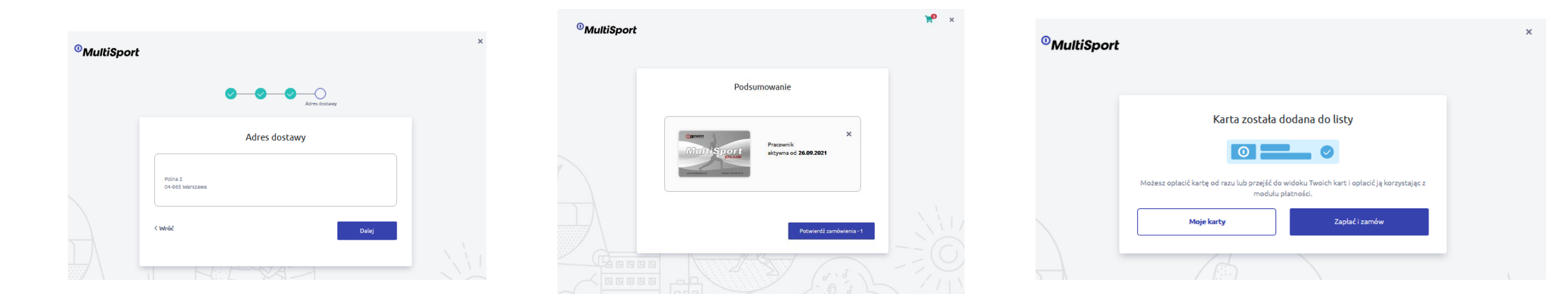

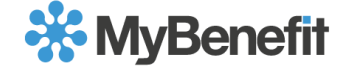

#### Zamówienie nowej karty typu Pracownik:

- Wybierz jedną z możliwości opłaty za kartę i przejdź dalej
- Uwaga! Wybierając opcję zawierającą potrącenie z wynagrodzenia, pamiętaj, aby pobrać, uzupełnić oraz zanieść do działu HR podpisany dokument.

| 'MultiSport                                                             |                           |  |
|-------------------------------------------------------------------------|---------------------------|--|
| Platoséé                                                                | <sup>0</sup> MultiSport   |  |
| Opłać karty                                                             | Dziękujemy!               |  |
| Pracownik                                                               |                           |  |
| MyBenefic Eg                                                            | Dziękujemy za zamówienie! |  |
| Bank_MSI Potrącenie z wynagrodzenia Bank_MSI Potrącenie z wynagrodzenia |                           |  |
| Wybierz     1+1.16     Wybierz     2.16     Wybierz     2.16            | WRÓĆ DO TWOICH KART>      |  |
| Poblerz piłk<br>& (wymagane by                                          |                           |  |
| przejść dalej)                                                          |                           |  |
| ( Wyjdź Dałej                                                           |                           |  |

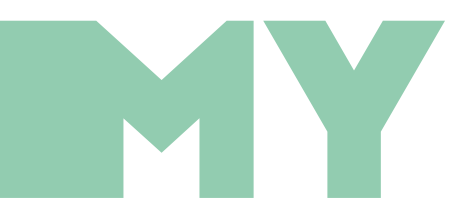

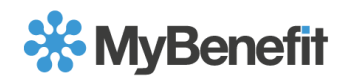

• Użyj przycisku "Zamów kolejną kartę" i wybierz rodzaj karty

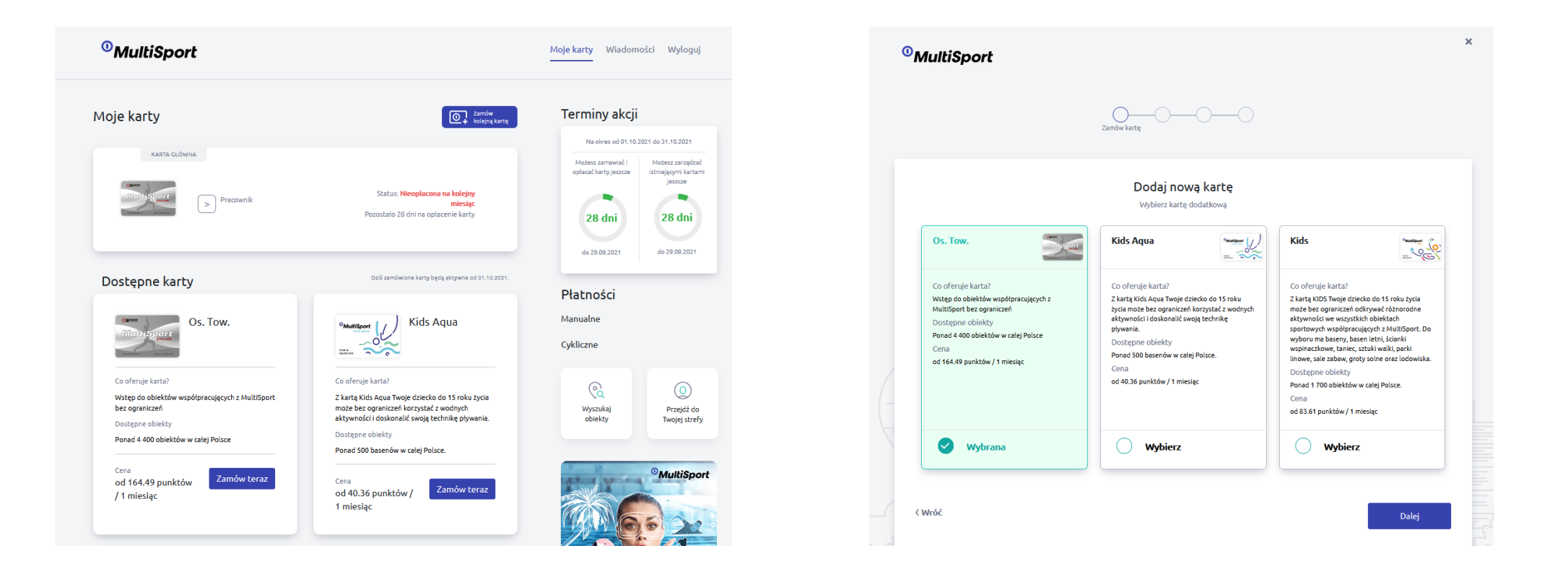

- Postępuj zgodnie z instrukcjami wyświetlanymi na ekranie i przejdź dalej
- Następnie wybierz sposób, w jaki wyrażona zostanie zgoda na przetwarzanie danych osobowych

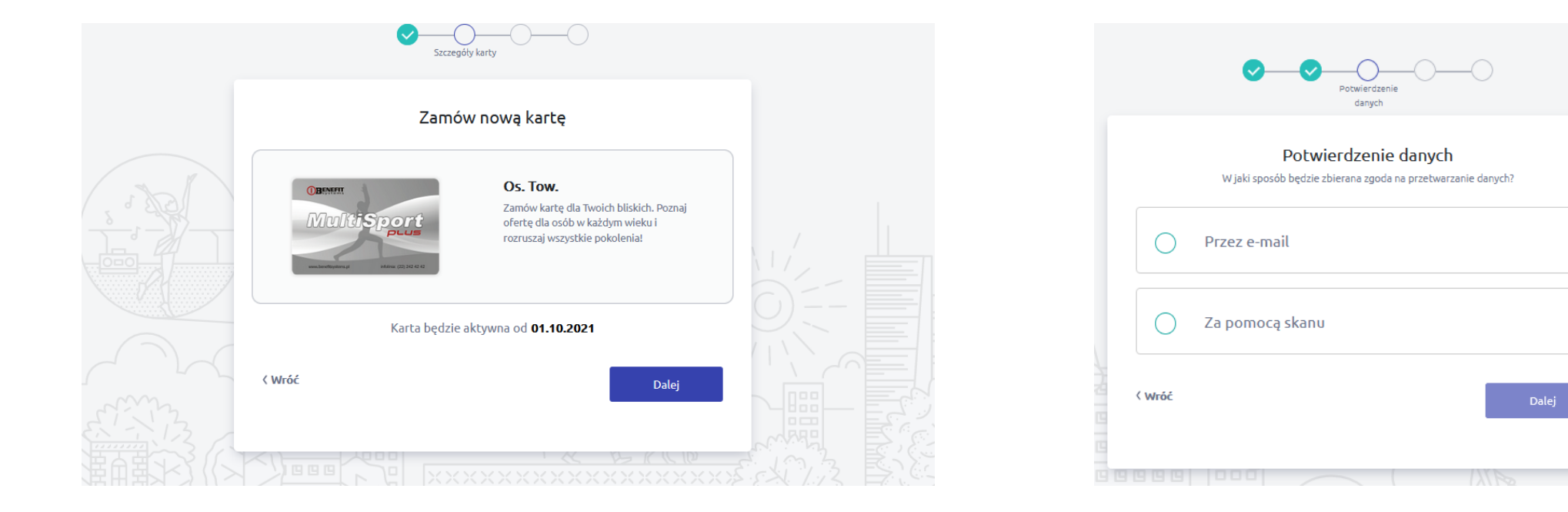

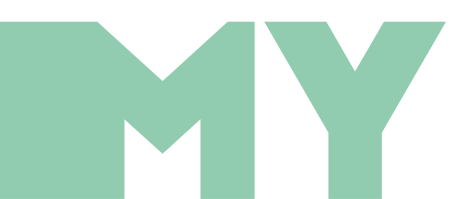

• Opcja I. W przypadku wyboru opcji zbierania zgód poprzez e-mail należy uzupełnić pole o adres mailowy przyszłego posiadacza karty oraz wybrać przycisk "**Dalej"** 

| Pabliedzenie<br>derych                                                               | <b>O</b> — <b>O</b> — | Dane                                                                      | Witaj,                                                                                                    |
|--------------------------------------------------------------------------------------|-----------------------|---------------------------------------------------------------------------|----------------------------------------------------------------------------------------------------|
| Potwierdzenie danych<br>W jaki sposób będzie zbierana zgoda na przetwarzanie danych? | Dane użył             | kownika karty                                                             | MultiSport: MultiSport Plus Os. Tow.                                                                                                    |
| Za pomocą skanu                                                                      | Adres email           |                                                                           | Dotwierdz zamowienie:                                                                                                    |
| < Wróć Dalej                                                                         | < Wróć                | Dalej                                                                     | WAZNE: Wyrażenie zgody na przetwarzanie danych osobowych<br>jest niezbędne do realizacji zamówienia.<br>Link będzie aktywny do dnia:<br>24.09.2021 23:59:59 |
| Advestorations                                                                       |                       |                                                                           |                                                                                                    |
| Adres dostawy                                                                        |                       |                                                                           |                                                                                                    |
| Polna 2<br>04:965 Warszawa<br>< Wróć Dalej                                           |                       | Tak wygląda tre<br>wiadomości jako<br>otrzyma potencj<br>właściciel karty | ść<br>ą<br>alny                                                                                                    |

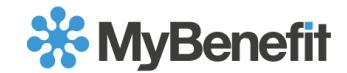

- Opcja 2. W przypadku wyboru opcji zbierania zgód poprzez skan zgody, wybierz przycisk "**Dalej"**
- Następnie uzupełnij dane osoby dodatkowej
- W kolejnym kroku załącz skan zgody na przetwarzanie danych osobowych karty dodatkowej i postępuj zgodnie z instrukcją

| Potwierdzenie<br>danych                                                                     | Dane                   | Skan                                                                              |
|---------------------------------------------------------------------------------------------|------------------------|-----------------------------------------------------------------------------------|
| <b>Potwierdzenie danych</b><br>W jaki sposób będzie zbierana zgoda na przetwarzanie danych? | Dane użytkownika karty | Załącz skan ze zgodą<br>Wypełnij i załącz zgodę na przetwarzanie danych osobowych |
| O Przez e-mail                                                                              | Imię                   | 🕹 Pobierz plik                                                                    |
| Za pomocą skanu                                                                             | Nazwisko               | Zatącz skan                                                                       |
| < Wróć Dalej                                                                                | < Wróć Dalej           | ⟨Wróć Dalej                                                                       |
|                                                                                             |                        |                                                                                   |

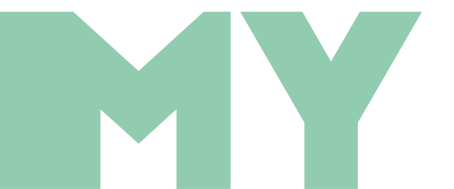

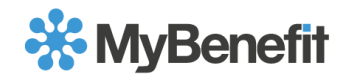

- Postępuj zgodnie z instrukcjami wyświetlanymi ekranie i przejdź dalej
- Następnie wybierz przycisk "Zapłać i zamów"
- WAŻNE! Jeżeli karta nie zostanie opłacona na czas, to zamówienie nie zostanie zrealizowane

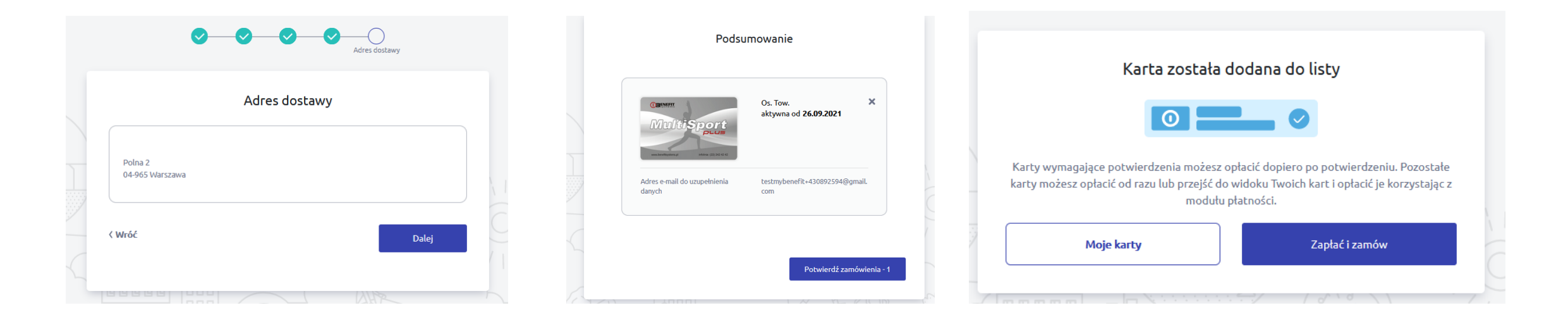

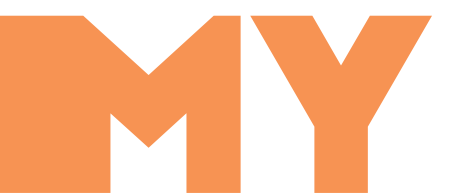

- Wybierz jedną z opcji opłaty za kartę i przejdź dalej
- Uwaga! Wybierając opcję zawierającą potrącenie z wynagrodzenia, pamiętaj, aby pobrać, uzupełnić oraz zanieść do działu HR podpisany dokument.

|       |                      | Płatność    |              |       | <sup>0</sup> MultiSport   |  |
|-------|----------------------|-------------|--------------|-------|---------------------------|--|
|       |                      | Opłać karty |              |       | Dziękujemył               |  |
|       | Os. Tow.<br>Test Tes |             |              |       | Dziękujemy za zamówienie! |  |
| 1     | MyBenefit            | MyBenefit   | MyBenefit    |       |                           |  |
|       | Wybierz 1+1.16       |             | 2.16 Wybierz | 2.16  | WRÓĆ DO TWOICH KART>      |  |
| 思いる ) | < Wyjdź              |             |              | Dalej |                           |  |

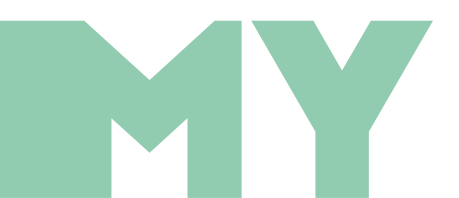

- Opcja 3. W przypadku zamawiania karty dla dziecka można wyrazić zgodę opcją: jestem rodzicem/opiekunem prawnym
- Następnie uzupełnij dane osobowe dziecka i przejdź dalej

|     | danych                                                                               |
|-----|--------------------------------------------------------------------------------------|
|     | Potwierdzenie danych<br>W jaki sposób będzie zbierana zgoda na przetwarzanie danych? |
| 0   | Przez e-mail                                                                         |
| 0   | Za pomocą skanu                                                                      |
| 9   | Jestem rodzicem / opiekunem prawnym                                                  |
| róć | Dalej                                                                                |

| D                      | ane użyt | kownika k | arty |       |
|------------------------|----------|-----------|------|-------|
| <sup>mię</sup><br>test |          |           |      |       |
| lazwisko<br>est        |          |           |      |       |
| Nróć                   |          |           |      | Daloi |
|                        |          |           |      | Datej |

#### **MyBenefit**

 Następnie należy wyrazić zgodę na przetwarzanie danych osobowych jako przedstawiciel ustawowy dziecka oraz zaakceptować regulamin i przejść dalej

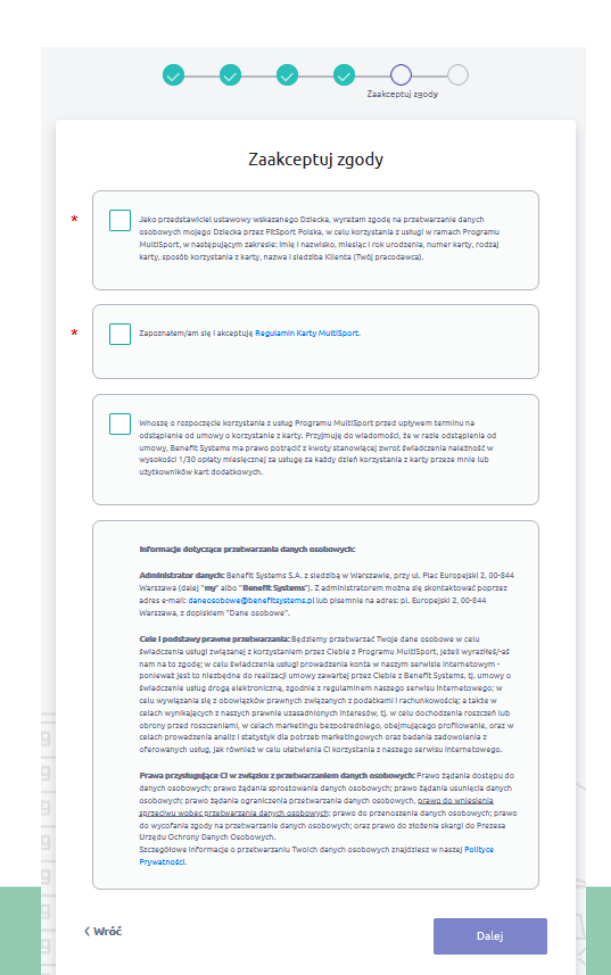

- Postępuj zgodnie z instrukcjami wyświetlanymi na ekranie i przejdź dalej
- Następnie wybierz przycisk "Zapłać i zamów"
- WAŻNE! Jeżeli karta nie zostanie opłacona na czas, to zamówienie nie zostanie zrealizowane

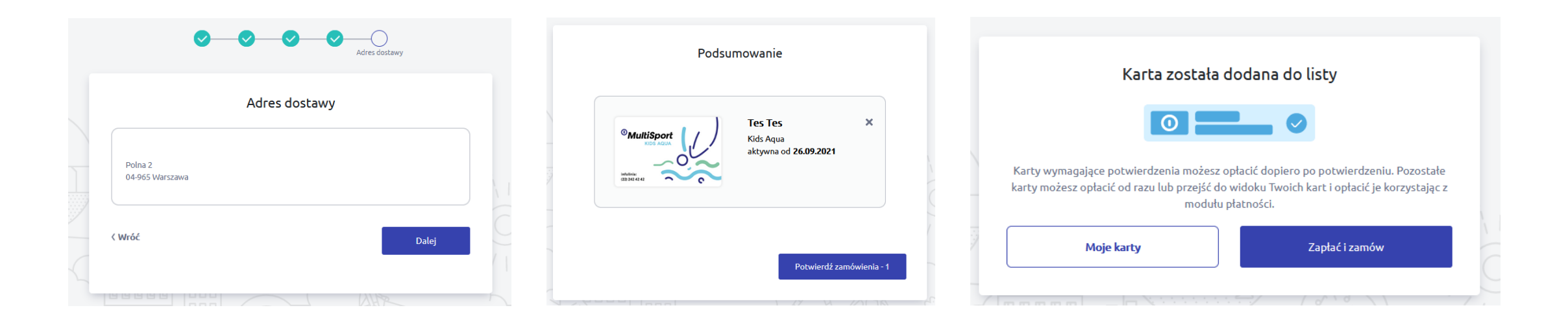

- Wybierz jedną z opcji opłaty za kartę i przejdź dalej
- Uwaga! Wybierając opcję zawierającą potrącenie z wynagrodzenia, pamiętaj, aby pobrać, uzupełnić oraz zanieść do działu HR podpisany dokument.

| Platność                                                                               | <sup>0</sup> MultiSport   |
|----------------------------------------------------------------------------------------|---------------------------|
| Opłać karty                                                                            | Dziękujemy!               |
| Kids Aqua<br>Tes Tes                                                                   | Dziękujemy za zamówienie! |
| MyBenefit Eg                                                                           |                           |
| wynagrodzenia                                                                          | WRÓĆ DO TWOICH KART)      |
| Wybierz     1 + 1.16     Wybierz     2.16     Wybierz     2.16       < Wyjdź     Dalej |                           |

### Dezaktywacja karty:

- Aby dezaktywować kartę wejdź w szczegóły karty (strzałka ">")
- Kliknij w przycisk "**Dezaktywuj kartę**"

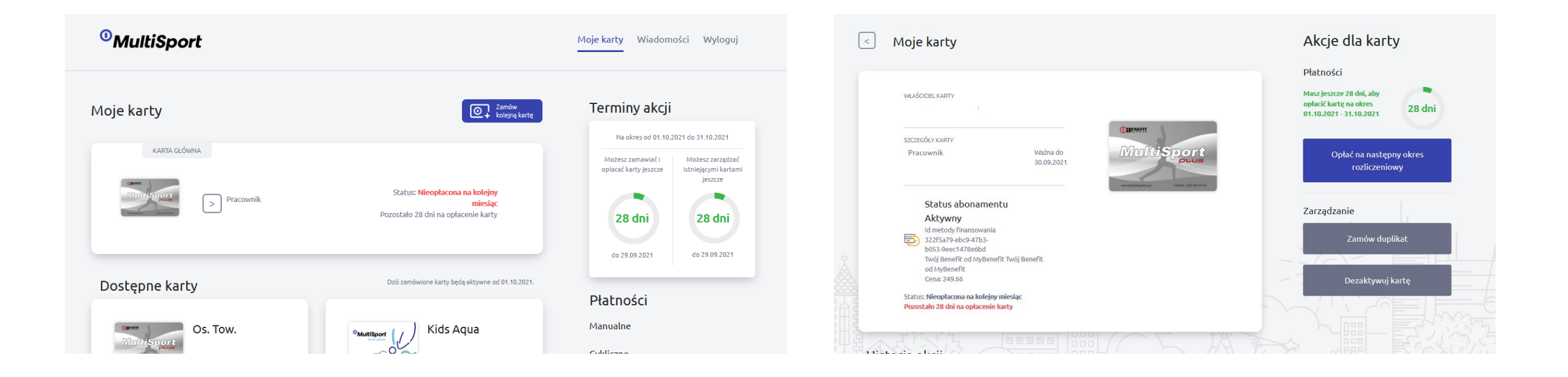

### Dezaktywacja karty:

- Potwierdź dezaktywację karty i wybierz powód dezaktywacji
- Kliknij "**Dezaktywuj kartę"** i przejdź do podsumowania

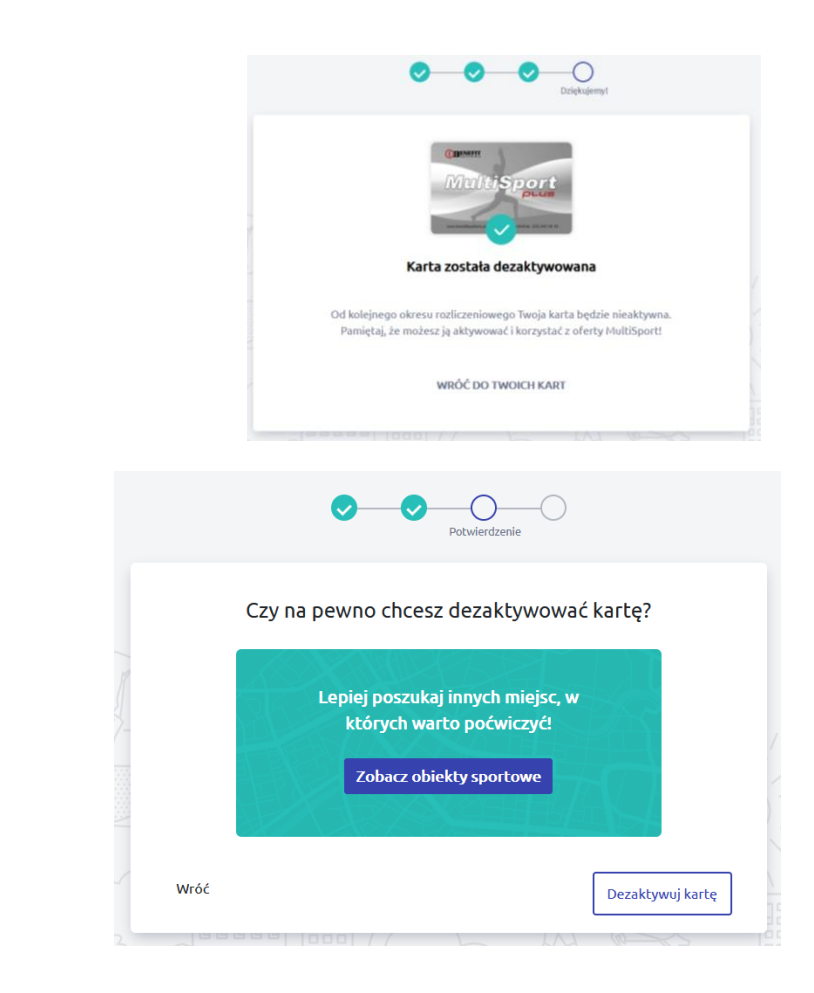

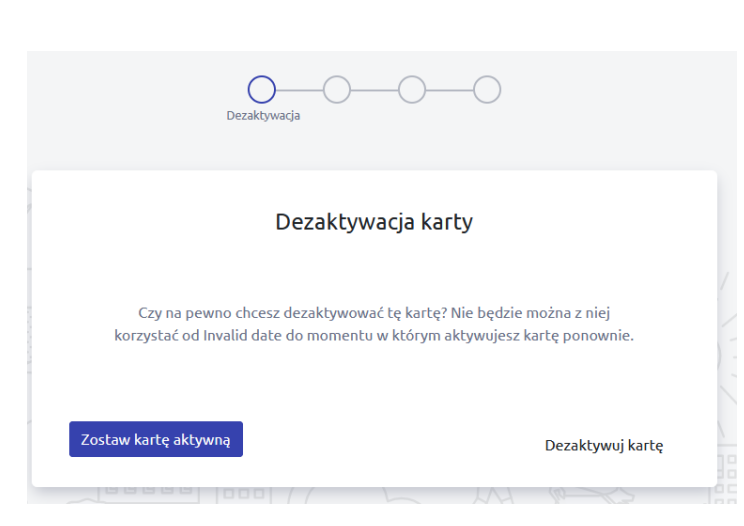

| Jaki je | st powód dezaktywacji Twojej karty? |
|---------|-------------------------------------|
| 0       | Zmiana pracy                        |
| 0       |                                     |
| 0       | Brak czasu na korzystanie z karty   |
| 0       | Inne. Jakie?                        |

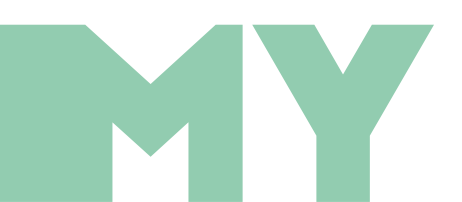

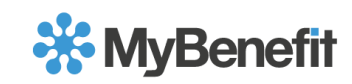

#### **Duplikat karty:**

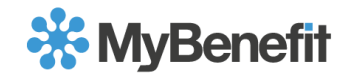

- Kliknij w strzałkę przy karcie, dla której będziesz zamawiać duplikat karty
- Wybierz opcję "Zamów duplikat"
- Z dostępnej listy wybierz powód zamówienia duplikatu. W przypadku błędu w danych bądź zmiany nazwiska zostaniesz poproszony o wskazanie nowych, poprawnych, danych

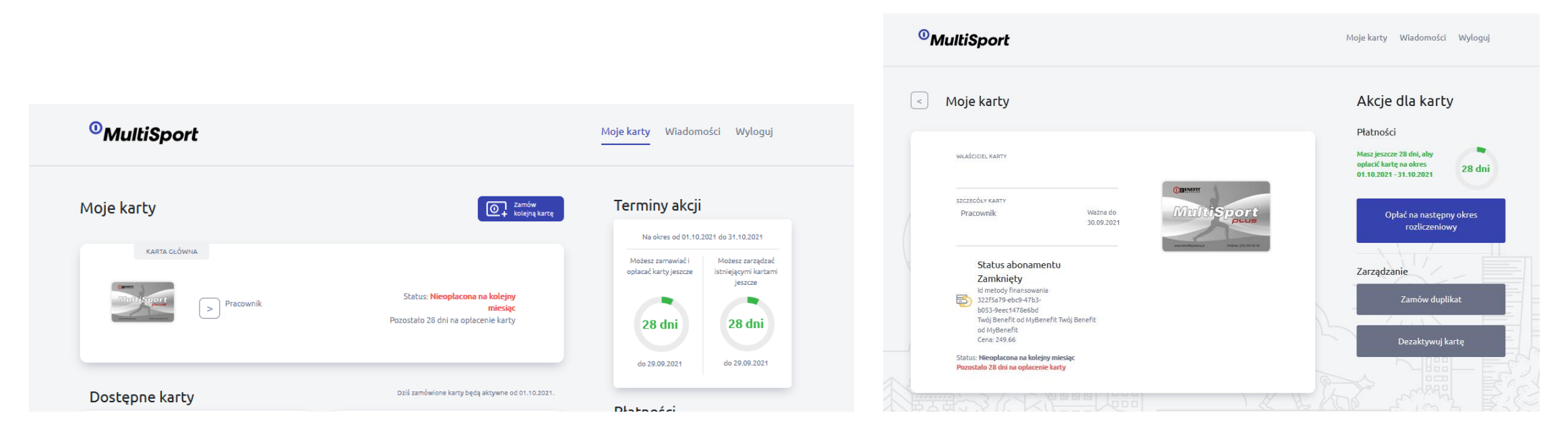

#### **Duplikat karty:**

Z dostępnej listy wybierz powód zamówienia duplikatu. W przypadku błędu w danych bądź zmiany nazwiska zostaniesz poproszony o wskazanie nowych, poprawnych, danych, a następnie postępuj zgodnie z instrukcjami wyświetlanymi ekranie i przejdź dalej •

| Powód zamówienia                                     |                                                                                                    | Podsumowanie                                                                                                    |                                                                                  |
|------------------------------------------------------|----------------------------------------------------------------------------------------------------|----------------------------------------------------------------------------------------------------|----------------------------------------------------------------------------------|
| Zamów duplikat<br>Wybierz powód zamówienia duplikatu | Adres dostawy                                                                                                    | Podsumowanie<br><sub>Zamów duplikat</sub>                                                                                                    |                                                                                  |
| Błąd danych osobowych na karcie                      | Adres dostawy                                                                                                    | (BMMM<br>MultiSport                                                                                                    |                                                                                  |
| Zmiana nazwiska na karcie                            | Gdzie mamy wysłać duplikat Twojej karty?                                                                                                    | na holomote new (0.1910)                                                                                                    | Dziękujemy!                                                                      |
| 2 Utrata karty                                       | Tyniecka 12<br>52-407 Wrocław                                                                                                    | D Firmowe: 1d6682dc-69e5-4e38-b23F-5334efa808f9 Adres dostawy Tyniecka 12                                                                           | Community<br>MultiSport<br>Prices                                                |
| Uszkodzona karta                                     | e vróć Dalei                                                                                                    | 52-407 Wrocław                                                                                                    | Duplikat Twojej karty został zamówiony                                           |
|                                                      |                                                                                                    | < Wróć Dalej                                                                                                    | Duplikat karty zostanie dostarczony w ciągu kilku dni roboczych POWRÓT DO KART > |
|                                                      | Powód zamówienia     Dybierz powód zamówienia duplikatu     Błąd danych osobowych na karcie     Zmiana nazwiska na karcie     Utrata karty     Uszkodzona karta     róć | Provide zamodwienia   Digitaria   Intrana nazwitska na karcle   Utrata karty   Utrata karta   Mit   Dizbottorona karta   Motor   Dizbottorona karta |                                                                                  |

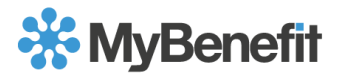

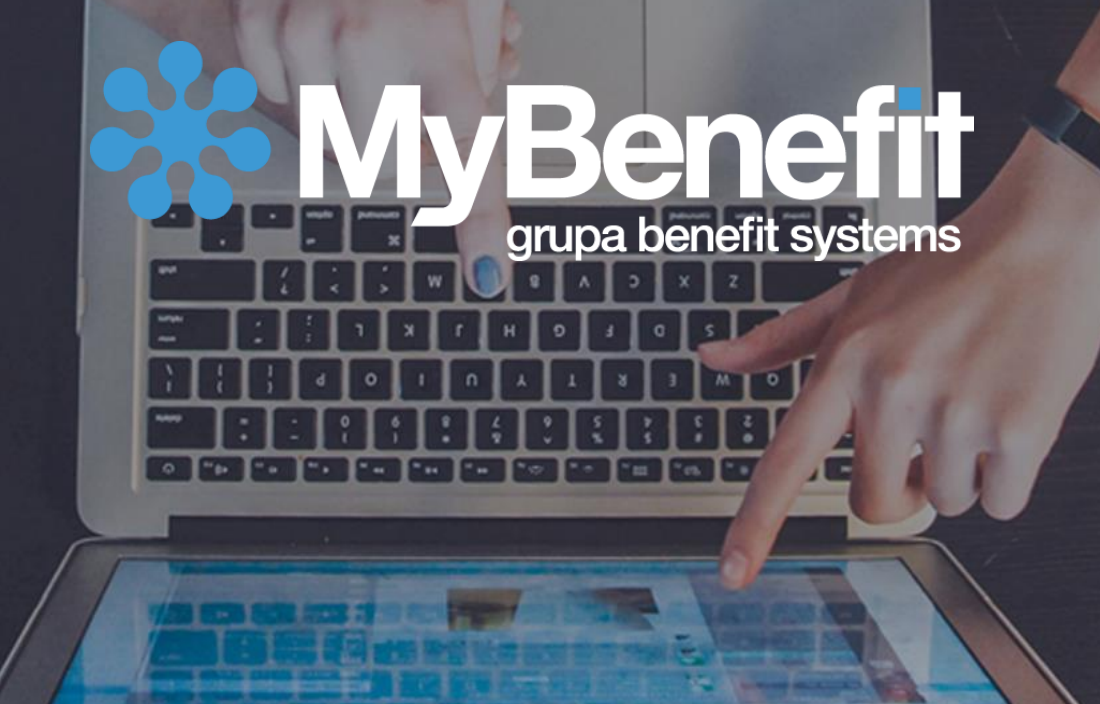